# لكشب يئاقلتلا ضوافتلا نيكمت F8 نيوكتل ةدعاسملا ةادألا يف يضارتفا CIMC

## تايوتحملا

<u>ةمدقملا</u> <u>ةلكشملا</u> ليحل<u>ا</u> رارقلا

# ەمدقملا

يضارتفا لكشب يئاقلتلا ضوافتلا نيكمت رادصإ ةجلاعم ةيفيك دنتسملا اذه حضوي Cisco نم (CIMC) ةلماكتملا ةرادإلا يف مكحتلا ةدحو ةكبش عاضوأ نيب ليدبتلا دنع عضولا يف الإ يئاقلتلا ضوافتلا معد متي ال .F8 CIMC نيوكتل ةدعاسملا ةادألا مادختساب ىلإ يدؤي دق صصخم عضو ىلإ صصخم ريغ عضو يأ نم ليوحتلا نإف يلاتلابو ،صصخملا اذه

#### ةلكشملا

ةكبشلا عاضوأ ةصاخو ،CIMC نيوكت لجأ نم F8 ةيولوأ ىلع دمتعت امدنع ةلكشملا هذه رثؤت ةفلتخملا.

ريثأتلا/ءالمعلا ةيؤر:

نم ليدبتلا دنع يضارتفا لكشب ەنيكمت متي ال يئاقلتلا ضوافتلا دادعإ نأ ظحالت دق ةكبش عضو ىلإ (Shared-LOM/Cisco Card/Shared-LOM Ext) ةصصخملا ريغ ةكبشلا عاضوأ .صصخم

F8 نيوكتل ةدعاسملا ةادألا مادختساب CIMC تادادعإ ثيدحت دنع الإ اذه رهظي ال : CIMC تادادع لا مادختسا دنع يل ع رثؤي الو ،CIMC مادختسا دنع ي

## الحل

مادختساب صصخملا عضولا ىلإ كرتشملا LOM عضو نم لوحتلل ةمزاللاا تاوطخلا يلي اميف ةدعاسملا ةادألا F8.

.ةروصلا يف حضوم وه امك ةدعاسملا CIMC نيوكت ةادأ لاخدال F8 ددحو مداخلا ديهمتب مق .1

Cisco IMC Configuration Utility Version 2.0 Cisco Systems, Inc. NIC Properties NIC mode NIC redundancy [\_] [] Shared LOM: [] [X] Active-standby: Cisco Card: [] [X] Shared LOM Ext: [] IP (Basic) [X] IPV6: [] [] CIMC IP: 172.22.251.72 255.255.252.0 172.22.248.1 Pref DNS Server: 0.0.0.0 VLAN (Advanced) VLAN enabled: [] VLAN ID: X010101010X0X0101010XXX0101010XXX0101010XXX0101010XXX0101010XXX0101010XXX001010XXX001010XXX001010XXX001010XXX0 <Up/Down>Selection <F10>Save <Space>Enable/Disable <F5>Refresh <ESC>Exit <F1>Additional settings

يذلا CIMC رادصإ ىلع دمتعي يذلاو ،**F1** ىلع طغضلا كيلع نيعتي دق :**قظحالم** ةروصلا يف حضوم وه امك ةيفاضإلا نيوكتلا تادادعإ ضرعل همدختست.

| Cisco IMC Configuration                                                                                                    | Utility Versia<br>####################################                                                                 | on 2.0 Cisco<br>kxxxxxxxxxxxx | Systems,<br>******** | Inc.      | olotoioioiok   |
|----------------------------------------------------------------------------------------------------|----------------------------------------------------------------------------------------------------|-------------------------------|----------------------|-----------|----------------|
| Common Properties                                                                                                    |                                                                                                    |                               |                      |           |                |
| Hostname: <u>C</u> 240-FCH1                                                                                                    | 512V0W4                                                                                                    |                               |                      |           |                |
| Dynamic DNS: [X]                                                                                                    |                                                                                                    |                               |                      |           |                |
| DDNS Domain:                                                                                                    |                                                                                                    |                               |                      |           |                |
| FactoryDefaults                                                                                                    |                                                                                                    |                               |                      |           |                |
| Factory Default:                                                                                                    | []                                                                                                    |                               |                      |           |                |
| Default User(Basic)                                                                                                    |                                                                                                    |                               |                      |           |                |
| Default password:                                                                                                    |                                                                                                    |                               |                      |           |                |
| Reenter password:                                                                                                    |                                                                                                    |                               |                      |           |                |
| Port Properties                                                                                                    |                                                                                                    |                               |                      |           |                |
| Auto Negotiation:                                                                                                    | []                                                                                                    |                               |                      |           |                |
| Speed[1000/100 Mbps]:                                                                                                    | 100                                                                                                    |                               |                      |           |                |
| Duplex mode[half/full]:                                                                                                    | full                                                                                                    |                               |                      |           |                |
| Port Profiles                                                                                                    |                                                                                                    |                               |                      |           |                |
| Reset:                                                                                                    | []                                                                                                    |                               |                      |           |                |
| Name:                                                                                                    |                                                                                                    |                               |                      |           |                |
|                                                                                                    |                                                                                                    |                               |                      |           |                |
| NO SO SO SO SO SO SO SO SO SO SO SO SO SO                                                                                                    |                                                                                                    |                               |                      |           | olotololololok |
| <up down="">Selection <f1< td=""><th>0&gt;Save <space< th=""><td>e&gt;Enable/Disa</td><td>ble <f5></f5></td><td>Refresh &lt;</td><td>ESC&gt;Exit</td></space<></th></f1<></up> | 0>Save <space< th=""><td>e&gt;Enable/Disa</td><td>ble <f5></f5></td><td>Refresh &lt;</td><td>ESC&gt;Exit</td></space<> | e>Enable/Disa                 | ble <f5></f5>        | Refresh < | ESC>Exit       |
| A 27H EVIOUSFage                                                                                                    |                                                                                                    |                               |                      |           |                |

ريغ يئاقلتلا ضوافتلا نأ يرت نأ كنكميو كرتشملا LOM عضو يف تنأ ،انه :**ةظحالم** 

حلاص ريغ دادعإ ەنأل ،نكمم.

ةروصلا يف حضوم وه امك أطخلا كيطعت اهنإف ،نيكمتلا ةلواحم دنع.

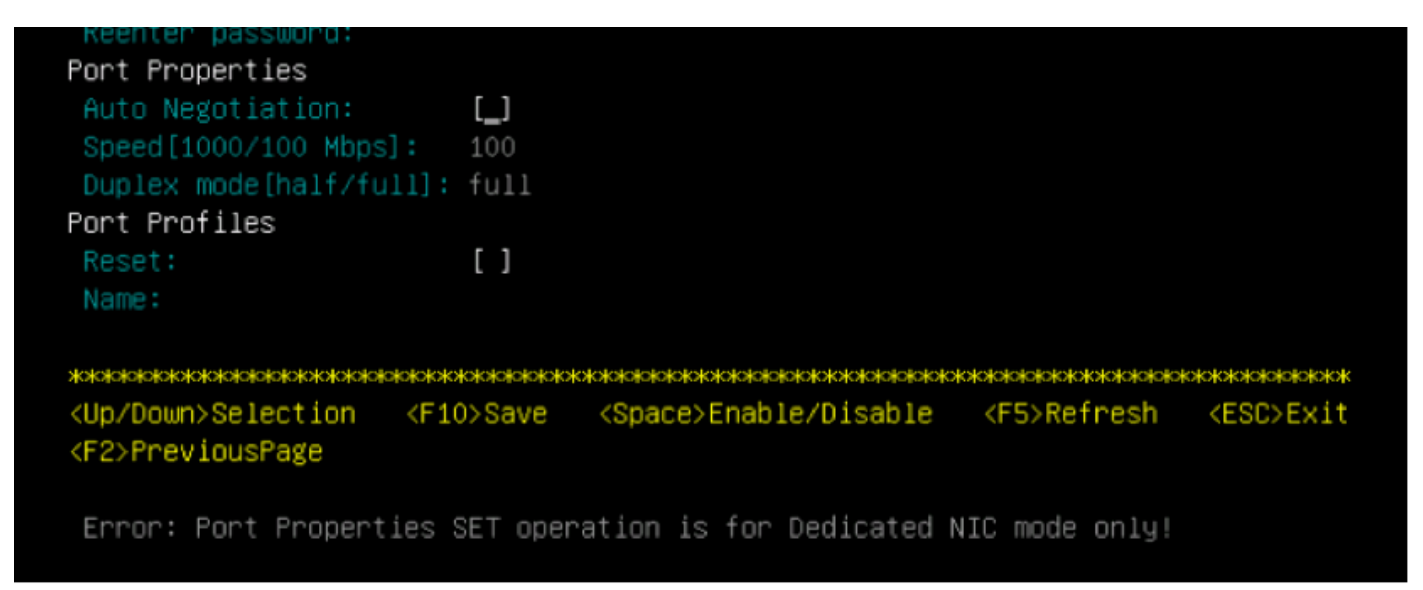

:صصخم عضو ىلإ CIMC ليوحتل تادادعإلا هذه ددح ،كلذ دعب

- صصخم < (NIC) ةكبشلا ةەجاو ةقاطب عضو •
- ءيش ال < NIC راركت •
- يكيتاتسإ نكاس ناونع ةجلاعم ىلإ ةفاضإلاب IPv6 وأ VLAN، IPv4 ةكبش مادختسإ نإ كل حاتم رمأ وه DHCP لباقم
- . ةروصلا يف حضوم وه امك تادادعإلا ظفحل F10 ىلع طغضا

| Cisco IMC Configu          | uration Ut.<br>Non-Non-Non-Non-Non-Non-Non-Non-Non-Non- | ility Ve<br>Юнжжжи                                                                                            | ersion<br>www.www | 2.0 Cisco Syst   | ems, Inc.<br>«אמאמאמאמא | <del>yokyololololok</del> |
|----------------------------|---------------------------------------------------------|----------------------------------------------------------------------------------------------------|-------------------|------------------|-------------------------|---------------------------|
| NIC Properties             |                                                         |                                                                                                    |                   |                  |                         |                           |
| NIC mode                   |                                                         |                                                                                                    | N                 | IC redundancy    |                         |                           |
| Dedicated:                 | [X]                                                     |                                                                                                    | I                 | None:            | [ <u>X</u> ]            |                           |
| Shared LOM:                | []                                                      |                                                                                                    |                   | Active-standby:  | []                      |                           |
| Cisco Card:                | []                                                      |                                                                                                    |                   | Active-active:   | []                      |                           |
| Shared LOM Ext:            | []                                                      |                                                                                                    |                   |                  |                         |                           |
| IP (Basic)                 |                                                         |                                                                                                    |                   |                  |                         |                           |
| IPV4:                      | [X]                                                     | IPV6:                                                                                                    | []                |                  |                         |                           |
| DHCP enabled               | []                                                      |                                                                                                    |                   |                  |                         |                           |
| CIMC IP:                   | 172.22.25                                               | 1.72                                                                                                    |                   |                  |                         |                           |
| Prefix/Subnet:             | 255.255.25                                              | 52.0                                                                                                    |                   |                  |                         |                           |
| Gateway:                   | 172.22.24                                               | 8.1                                                                                                    |                   |                  |                         |                           |
| Pref DNS Server:           | 0.0.0.0                                                 |                                                                                                    |                   |                  |                         |                           |
| VLAN (Advanced)            |                                                         |                                                                                                    |                   |                  |                         |                           |
| VLAN enabled:              | []                                                      |                                                                                                    |                   |                  |                         |                           |
| VLAN ID:                   | 1                                                       |                                                                                                    |                   |                  |                         |                           |
| Priority:                  | 0                                                       |                                                                                                    |                   |                  |                         |                           |
| *****                      |                                                         | *okokokokokokoko                                                                                              | ololololok        |                  |                         | ***                       |
| <up down="">Selection</up> | n <f10>Sa</f10>                                         | ave <s< td=""><td>Space&gt;</td><td>Enable/Disable</td><td><f5>Refresh</f5></td><td><esc>Exit</esc></td></s<> | Space>            | Enable/Disable   | <f5>Refresh</f5>        | <esc>Exit</esc>           |
| <f1>Additional set</f1>    | tings                                                   |                                                                                                    |                   |                  |                         |                           |
| Wit the Refrech L          | in 4E                                                   | ssaanda                                                                                                    | to do:            | t the lotest pet | work cottings           |                           |

وه امك ةكبشلا تادادعإ ثيدحتل **F5** ىلع طغضا مث ،ةلماك ةيناث 45 ةدمل كراظتنا نم دكأت .3 .ةروصلا يف حضوم

Cisco IMC Configuration Utility Version 2.0 Cisco Systems, Inc. NIC Properties NIC mode NIC redundancy [X] [X] Shared LOM: [] Active-standby: [] [] Cisco Card: [] Active-active: Shared LOM Ext: [] IP (Basic) IPV4: [X] [] IPV6: DHCP enabled [] 172.22.251.72 255.255.252.0 Prefix/Subnet: 172.22.248.1 Gateway: Pref DNS Server: 0.0.0.0 VLAN (Advanced) VLAN enabled: [] VLAN ID: <F10>Save <Up/Down>Selection <Space>Enable/Disable <F5>Refresh <ESC>Exit <F1>Additional settings Network settings configured

وه امك يئاقلتلا ضوافتلا عبرم نآلا ضرعي وهو .ةيفاضإلا تادادعإلا ضرعل F1 ىلع طغضا ددحم.

نيوكتل ةدعاسملا ةادألاا نم مدقألاا رادصإلاا حضوت يتلاا تاطقللاا ضعب يلي اميف CIMC نيوكتل ةدعاسملا قادألا نم مدقألا رادصإل الحضوت يتلا تباثلاً جمانربلاب قطبترمل

.ةروصلا يف حضوم وه امك كرتشملا LOM عضو نوكي

| CIMC Configuration               | on Utility – Vers                                   | ion 1.7 Cisco Systems | s, Inc.                                 |                  |
|----------------------------------|-----------------------------------------------------|-----------------------|-----------------------------------------|------------------|
| antototototototototototototototo | <pre>solopolopolopolopolopolopolopolopolopolo</pre> |                       | 000000000000000000000000000000000000000 | olololololololok |
| NIC Properties                   |                                                     |                       |                                         |                  |
| NIC mode                         |                                                     | NIC redundancy        |                                         |                  |
| Dedicated:                       | [_]                                                 | None:                 | []                                      |                  |
| Shared LOM:                      | [X]                                                 | Active-standby:       | []                                      |                  |
| Cisco Card:                      | []                                                  | Active-active:        | [X]                                     |                  |
| Shared LOM Ext:                  | []                                                  |                       |                                         |                  |
| IPV4 (Basic)                     |                                                     | Factory Defaults      |                                         |                  |
| DHCP enabled:                    | []                                                  | CIMC Factory Def      | ault:[]                                 |                  |
| CIMC IP:                         | 10.29.131.127                                       | Default User (Bas     | sic)                                    |                  |
| Subnetmask:                      | 255.255.255.0                                       | Default password      | 1:                                      |                  |
| Gateway:                         | 10.29.131.1                                         | Reenter password      | 1:                                      |                  |
| VLAN (Advanced)                  |                                                     | Port Profile          |                                         |                  |
| VLAN enabled:                    | []                                                  | Reset:                | []                                      |                  |
| VLAN ID:                         | 1                                                   | Name:                 |                                         |                  |
| Priority:                        | 0                                                   |                       |                                         |                  |
| Port Properties                  |                                                     |                       |                                         |                  |
| Auto Negotiation                 | : []                                                |                       |                                         |                  |
| Speed [1000/100 M                | bps]: 100                                           |                       |                                         |                  |
| Duplex mode[half.                | /full]: full                                        |                       |                                         |                  |
|                                  |                                                     |                       |                                         | ololololololok   |
| <up down="">Selection</up>       | n <f10>Save &lt;</f10>                              | Space>Enable/Disable  | <f5>Refresh</f5>                        | <esc>Exit</esc>  |
| Network settings                 | configured                                          |                       |                                         |                  |

ةروصلا يف حضوم وه امك صصخملا عضولا.

|                          |                                                                                                    | kyskycychologobologologologologologologologologol     |
|--------------------------|----------------------------------------------------------------------------------------------------|-------------------------------------------------------|
| NIC Properties           |                                                                                                    |                                                       |
| NIC mode                 |                                                                                                    | NIC redundancy                                        |
| Dedicated:               | [ <u>X]</u>                                                                                         | None: [X]                                             |
| Shared LOM:              | []                                                                                                  | Active-standby:[]                                     |
| Cisco Card:              | []                                                                                                  | Active-active: [ ]                                    |
| Shared LOM Ext:          | []                                                                                                  |                                                       |
| IPV4 (Basic)             |                                                                                                    | Factory Defaults                                      |
| DHCP enabled:            | []                                                                                                  | CIMC Factory Default:[]                               |
| CIMC IP:                 | 10.29.131.127                                                                                       | Default User (Basic)                                  |
| Subnetmask:              | 255.255.255.0                                                                                       | Default password:                                     |
| Gateway:                 | 10.29.131.1                                                                                         | Reenter password:                                     |
| VLAN (Advanced)          |                                                                                                    | Port Profile                                          |
| VLAN enabled:            | []                                                                                                  | Reset: []                                             |
| VLAN ID:                 | 1                                                                                                   | Name:                                                 |
| Priority:                | 0                                                                                                   |                                                       |
| Port Properties          |                                                                                                    |                                                       |
| Auto Negotiatio          | in: [X]                                                                                             |                                                       |
| Speed [1000/100          | Mbps]: 1000                                                                                         |                                                       |
| Duplex mode[ha]          | .f/full]: full                                                                                      |                                                       |
|                          |                                                                                                    | Kikika kuta kata kata kata kata kata kata ka          |
| <up down="">Selecti</up> | on <f10>Save <s< td=""><td>Space&gt;Enable/Disable <f5>Refresh <esc>Exit</esc></f5></td></s<></f10> | Space>Enable/Disable <f5>Refresh <esc>Exit</esc></f5> |
| Network setting          | s configured                                                                                        |                                                       |

عقاولا يف اددحم يئاقلتلا ضوافتلا عبرم نأ ىرت نأ كنكمي :**ةظحالم**.

#### رارقلا

املاط ەسڧن دادعإلاا اذە نكمي .صصخملا عضولا يف الإ يئاقلتلا ضواڧتلا دادعإ رڧوتي ال حلاص صصخم نيوكت نييعت مت.

ةمجرتاا مذه لوح

تمجرت Cisco تايان تايانق تال نم قعومجم مادختساب دنتسمل اذه Cisco تمجرت ملاعل العامي عيمج يف نيم دختسمل لمعد يوتحم ميدقت لقيرشبل و امك ققيقد نوكت نل قيل قمجرت لضفاً نأ قظعالم يجرُي .قصاخل امهتغلب Cisco ياخت .فرتحم مجرتم اممدقي يتل القيفارت عال قمجرت اعم ل احل اوه يل إ أم اد عوجرل اب يصوُتو تامجرت الاذة ققد نع اهتي لوئسم Systems الما يا إ أم الا عنه يل الان الانتيام الال الانتيال الانت الما